Общество с ограниченной ответственностью "Карбон Софт" ИНН/КПП 6670395926/ 667001001 620049, Россия, г. Екатеринбург, ул. Комсомольская 37, оф. 802 Тел.+7(495) 668-12-00, 668-07-88 e-mail: support@carbonsoft.ru https://www.carbonsoft.ru

Документация, содержащая описание

функциональных характеристик программного

обеспечения и информацию, необходимую для

установки и эксплуатации программного обеспечения «Carbon CRM»

Екатеринбург 2021

# Содержание

|                                                                     | C      |
|---------------------------------------------------------------------|--------|
| 1. Функциональные характеристики                                    | כ<br>ר |
| 1.2 БОЗМОЖНОСТИ САГООН СКИ.                                         | כ<br>ר |
| 1.2.1 Управление аккаунтами                                         | د      |
| 1.2.2 Создание задач                                                | 4      |
| 1.2.3 Общение сотрудников организации с помощью CRM — Модуль «Ча    | it». 4 |
| 1.2.4 Хранения внутренних фаилов и документов                       | 4      |
| 1.2.5 Управление пользователями                                     | 5      |
| 1.2.6 Создание и управление отделами организации                    | 5      |
| 1.2.7 Настройка ролей, статусов задач и т.д                         | 5      |
| 2. Информация необходимая для установки и эксплуатации системы      | 6      |
| 2.1 Минимальные требования к оборудованию, на котором предполагаето | CR.    |
| эксплуатация АРМ                                                    | 6      |
| 2.2 Уровень подготовки пользователей                                | 6      |
| 3. Работа в системе                                                 | 7      |
| 3.1 Модуль «Мои задачи»                                             | 7      |
| 3.1.1 Создание задачи                                               | 7      |
| 3.1.2 Параметры задачи                                              | 8      |
| 3.1.3 Описание задачи                                               | 9      |
| 3.1.4 Вложения                                                      | 11     |
| 3.1.5 Список задач                                                  | 11     |
| 3.2 Модуль Проекты                                                  | 12     |
| 3.2.1 Создание проекта                                              | 12     |
| 3.3 Модуль Компания                                                 | 13     |
| 3.4 Настройки                                                       | 14     |
| 3.4.1 Управление статусами задач                                    | 14     |
| 3.4.2 Настройка видов деятельности                                  | 15     |
| 3.4.3 Настройка типов задач                                         | 15     |
| 3.4.3 Создание структуры организации и пользователей                | 16     |
| 3.4.3.1 Создание новой должности                                    | 16     |
| 3.4.4 Создание новой компании                                       | 17     |
| 3.5 Чат                                                             | 18     |
| 3.6 Модуль Диск                                                     | 19     |
| 3.6.1 Подключение диска к рабочему месту                            | 20     |

#### 1. Функциональные характеристики

#### 1.1 Назначение и область применения

Carbon CRM — прикладное программное обеспечение («система») для организаций, предназначенное для автоматизации взаимодействия с клиентами, в частности для повышения уровня продаж, оптимизации маркетинга и улучшения обслуживания клиентов путём сохранения информации о клиентах и истории взаимоотношений с ними, установления и улучшения бизнеспроцессов и последующего анализа результатов.

Программное обеспечение используется в ежедневной работе сотрудников организаций для реализации следующих функций:

- постановка и контроль задач;

- хранение файлов предприятия и доступ к ним с любого устройства;

- организация текстового, голосового и видео-общения между сотрудниками;

- ведение проектов;

- организация документооборота;

- работа сотрудников из любой точки мира без привязки к офису.

Область применения – полная организация совместной работы сотрудников предприятий в том числе удалённой.

Примеры компаний, которым подойдёт Carbon CRM: ИТ-компании, проектные компании, маркетинговые агентства, строительные и ремонтные компании, бизнес на оказании услуг и другие.

#### 1.2 Возможности Carbon CRM

#### 1.2.1 Управление аккаунтами

Carbon Account — централизованная система авторизации и аутентификации пользователей.

Аккаунт — это базовый элемент системы разграничения прав доступа к сервису. Каждый аккаунт — это отдельный пользователь, которому принадлежат проекты, задачи и документы.

Для создания аккаунта необходимо указать email-адрес, пароль и номер телефона.

#### 1.2.2 Создание задач

Модуль «Мои задачи» - обеспечивает возможность постановки задач конкретным сотрудникам с возможностью распределения по степени важности и обозначения ответственных за выполнение лиц. Пользователь может создать задачи ПО каждому клиенту, сделке ИЛИ СОТРУДНИКУ организации. Поддерживается возможность комментирования и обсуждения каждой отдельной задачи, а также возможность добавления нескольких исполнителей и ответственных за контроль выполнения задач.

#### 1.2.3 Общение сотрудников организации с помощью CRM — Модуль «Чат»

Это система оперативного обмена служебными данными в виде текстовых файлов, файлов изображений, файлов других форматов и текстовых сообщений между авторизованными пользователями (внутри определенных групп пользователей). Позволяет вести переписку внутри компании, не используя сторонние сервисы.

#### 1.2.4 Хранения внутренних файлов и документов

Carbon Диск предоставляет собственное хранилище, внутри которого можно создавать, удалять, редактировать документы. Также каждый сотрудник может

подключить данное хранилище к своему рабочему место и работать с документами на своём компьютере.

#### 1.2.5 Управление пользователями

Назначение данного модуля заключается в централизации хранения контактной информации Пользователей и создании структуры организации.

Контактная информация формируется на основе данных, предоставленных Пользователями, поддерживает автоматическое обновление информации при изменении Пользователем своей информации в Системе.

Контакты формируются на основании зарегистрированных и активных в системе пользователей.

Каждый Пользователь закрепляется за должностью в структуре. Это позволят найти сотрудника не только по ФИО, но и по должности.

#### 1.2.6 Создание и управление отделами организации.

Меню «Компания» поддерживает создания отделов предприятия. В данном разделе можно создать такие отделы как — бухгалтерия, отдел маркетинга, отдел продаж, IT-служба, отдел кадров, то есть описать организационную структуру предприятия. Для каждого отдела добавить закрепить задачи, необходимые документы (регламенты, политики, должностные инструкции).

#### 1.2.7 Настройка ролей, статусов задач и т. д

Меню «Настройки» позволяет изменять статусы для задач, по-умолчанию используются следующие статусы: Открыто, В работе, Подтверждение закрытия, Пауза, Отмена, Закрыто. Вы можете самостоятельно изменить, добавить или удалить нужный статус.

Для определения деятельности задач И других объектов В меню «Настройки» ИТ используется следующие: Бизнес, Бухгалтерия, инфраструктура, Маркетинг, Поддержка, Продажи, Производство, Хозяйственная часть.

В меню «Настройки» можно описать структуру компании, включая её сотрудников и их должностей, добавить контактную информацию — мобильный и рабочий телефон, почта, социальные сети, а также права дотступа.

# 2. Информация необходимая для установки и эксплуатации системы.

Carbon CRM Эксплуатация происходит системы посредством автоматизированного рабочего места. Термин «автоматизированное рабочее (далее АРМ) в данном случае используется для обозначения место» приложения, доступного программного В сети интернет адресу ПО https://www.<ДоменКомпании>/login/.

# 2.1 Минимальные требования к оборудованию, на котором предполагается эксплуатация АРМ

Минимальные требования к оборудованию, на котором предполагается эксплуатация APM, должно удовлетворять следующим требованиям:

- скорость интернет-соединения: 1 Мбит/с.

- процессор Intel Pentium Celeron 1.5 ГГц и выше. Количество ядер 2 и выше.

- оперативная память 2048 Мб и выше.

- жесткий диск 40 Гб и выше.

- поддерживаемые браузеры: Google Chrome >= 88.0; Mozilla Firefox >= 84.0; Apple Safari >= 14.0 и более поздние (для OS X); Microsoft Internet Explorer 11.0; Microsoft Edge >= 88.0 и более поздние; Opera >=73.0.

#### 2.2 Уровень подготовки пользователей

Пользователь «Carbon CRM» должен иметь навык работы с любым из поддерживаемых интернет-браузеров (Google Chrome, Mozilla Firefox, Apple

Safari, Microsoft Edge, Microsoft Internet Explorer), а также знать соответствующую предметную область.

## 3. Работа в системе

#### 3.1 Модуль «Мои задачи»

Предоставляет возможность автоматизировать процесс управления задачами в организации. Пользователь может создать задачи по каждому клиенту, сделке или сотруднику организации. Отображение списка задач показано на рисунке 1. Рисунок 1. Отображения списка задач

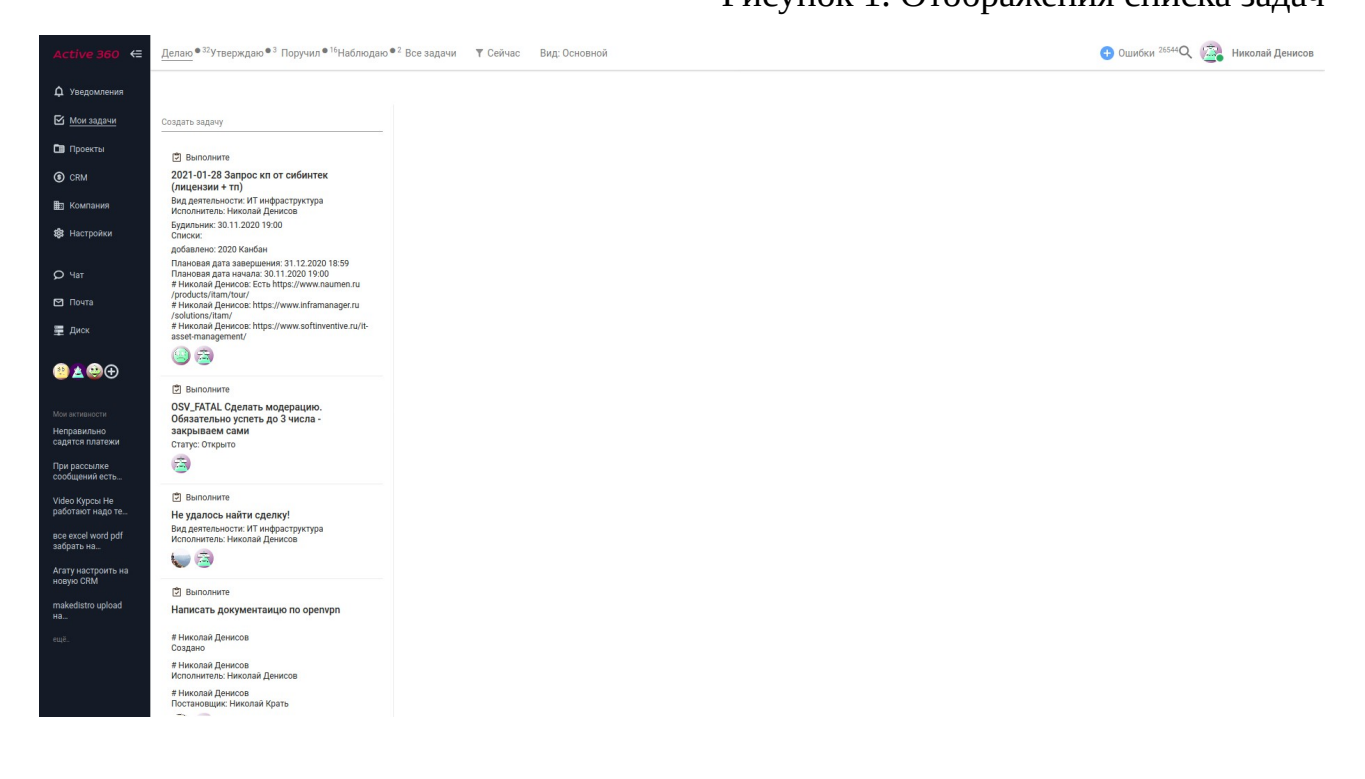

#### 3.1.1 Создание задачи

Для создания задачи наводим курсор на поле «Создать задачу» и нажимаем Enter или кнопку рядом с текстом, как показано на рисунке 2.

# Рисунок 2. Создание новой задачи

| Active 360 ←  | <u>Делаю</u> <sup>1</sup> Утверждаю Поручил <sup>1</sup> Наблюдаю | Все задачи 🔻 Сейчас Вид: Основной   |
|---------------|-------------------------------------------------------------------|-------------------------------------|
| 🗘 Уведомления |                                                                   |                                     |
| Moи задачи    | Проверить счета на ЛК абонента 1200 🗸                             | С кому: -                           |
| 🖿 Проекты     | 27.01.2021                                                        |                                     |
| CRM           | 🗹 test<br>Кому —                                                  | Проверить счета на ЛК абонента 1200 |
| 🏥 Компания    | Проверить счета на ЛК абонента 1200                               | Добавить описание                   |
| 🐯 Настройки   | 🕲 Test1                                                           |                                     |
| <b>р</b> Чат  | # test@carbonsoft.ru<br>Создано                                   |                                     |
| 🖸 Почта       | 0                                                                 |                                     |
| 📱 Диск        |                                                                   |                                     |

## 3.1.2 Параметры задачи

Параметры задачи помогают задать дальнейший план работы по задаче.

# Рисунок З. Параметры задачи

Пользовательские

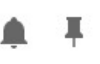

| 2     | test@carbon<br>Исполнител | soft.ru<br>ь:—     |          |              |                    |
|-------|---------------------------|--------------------|----------|--------------|--------------------|
|       | Ждем ответ                | a: test@carbonsoft | .ru      |              |                    |
|       |                           |                    |          | Статус       | Открыто            |
| Пра   | оверить                   | счета на Ј         | ТК       | Будильник    | 27.01.2021         |
| або   | нента 1                   | 200                |          | Проект       | -                  |
|       |                           |                    |          | Списки       | -                  |
| Доба  | вить описани              | le                 |          | Вид          | Бизнес             |
| Добав | ИТЬ                       | Показать           | Показать | деятельности |                    |
| вложе | ние                       | инструкцию         | Аудит    | Тип          | Действие           |
| Hai   | пишите коммен             | нтарий             |          | Важность     |                    |
|       |                           |                    |          | Ждем ответа  | test@carbonsoft.ru |
|       |                           |                    |          | Связи        |                    |
|       |                           |                    |          | План и даты  |                    |

Описание свойств задачи. Окно содержит следующие поля:

- Статус текущее состояние задачи.
- Будильник дата и время исполнения задачи для напоминания. По умолчанию указана текущая дата.
- Проект выберите проект, которому принадлежит задача. По умолчанию проект не выбран.
- Списки позволяют группировать задачи в один или несколько списков, которые отображаются в проектах.
- Вид деятельности классификация задачи. Различают несколько видов: Бизнес, Бухгалтерия, ИТ инфраструктура, Маркетинг, Продажи, Производство и т.д
- Тип указывает тип задачи, например Действие, Обсудить, Встреча и т. д.
- Важность задачи исходя из важности формируется приоритет задачи. Например, В срок или Блокирующая. Блокирующая задача выполняется с максимальным приоритетом.
- Ждём ответа сотрудник или клиент организации, который должен сообщить результат в задачу.

## 3.1.3 Описание задачи

Описание задачи позволять добавить дополнительные детали, которые нужны для решения задачи. Чтобы добавить описание задачи нажимаем на поле «Добавить описание». Пример создания описания указан на рисунке 4.

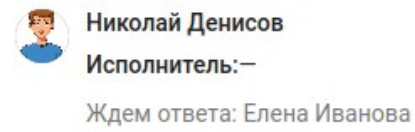

# Проверить счета на ЛК абонента 1200

| гаоонента<br>гам может                   | не от<br>ь быт | говор)<br>Б  | кает | ся сче | га за я | нвари | и февр | аль. Ск | opee | всего | C  |
|------------------------------------------|----------------|--------------|------|--------|---------|-------|--------|---------|------|-------|----|
| an noxer                                 | D ODIT         | 0            |      |        |         |       |        |         |      |       |    |
| <ol> <li>Не ук</li> <li>Невег</li> </ol> | азан т         | гариф<br>инн |      |        |         |       |        |         |      |       |    |
| 3. Невер                                 | ная д          | цата п       | лате | жа     |         |       |        |         |      |       |    |
| Цалее                                    |                |              |      |        |         |       |        |         |      |       |    |
| 🗌 Найти                                  | 1 реш          | ение         |      |        |         |       |        |         |      |       |    |
| Выста                                    | вить           | счета        |      |        |         |       |        |         |      |       |    |
| Позво                                    | нить           | клиен        | ту   |        |         |       |        |         |      |       |    |
|                                          |                |              |      |        |         |       |        |         |      |       |    |
|                                          |                |              |      |        |         |       |        |         |      |       |    |
|                                          |                |              |      |        |         |       |        |         |      |       |    |
|                                          |                |              |      |        |         |       |        |         |      |       |    |
|                                          |                |              |      |        |         |       |        |         |      |       |    |
|                                          |                |              |      |        |         |       |        |         |      |       |    |
|                                          |                |              |      |        |         |       |        |         |      |       |    |
| » LI                                     |                |              |      |        |         |       |        |         |      |       | 1, |
| Сохранить                                |                | Отмени       | ίть  |        |         |       |        |         |      |       |    |
|                                          |                |              |      |        |         |       |        |         |      |       |    |

Описание задачи содержит свой текстовый редактор, который позволяет изменить стиль и шрифт текста, а также создавать различные списки в описании. Также описание поддерживает создание таблиц и добавление изображений.

После созданий описания нажимаем на кнопку «Сохранить».

#### 3.1.4 Вложения

Для каждой задачи можно добавить одно или несколько вложений. Для этого внизу заявки нажимаем кнопку «Добавить вложение». Выбираем нужный файл и нажимаем на кнопку «Ок».

## 3.1.5 Список задач

Список задач, который нужно решить в течение дня будет отображаться в списке слева. Как показано на рисунке 5.

Рисунок 5. Список задач сотрудника

|                                                                           | 👳 Николай Денисов                                        |
|---------------------------------------------------------------------------|----------------------------------------------------------|
| атр задачу                                                                | Исполнитель:-                                            |
| ෆ්<br>Ие отображается страница загрузки<br>дукта на сайте                 | Ждем ответа: Николай Денисов                             |
| колай Денисов                                                             | Не отображается страница загрузки продукта на            |
| ано                                                                       | сайте                                                    |
|                                                                           | Добавить описание                                        |
| Уведомление<br>1                                                          | Добавить вложение   Показать инструкцию   Показать Аудит |
| колай Денисов<br>ус: Закрыто                                              | Напишите комментарий                                     |
| иколай Денисов<br>ильник: 27.01.2021 11:35<br>гус: Подтверждение закрытия |                                                          |
| колай Денисов: Закрываем тестовую задачу                                  |                                                          |
|                                                                           |                                                          |

Также в данном меню отображаются уведомления, о том, что в других задачах были добавлены комментарии или изменился их статус.

Список задач позволяет изменить «Будильник» для задачи на +1 час, +1, +2, +7, или +30 дней.

## 3.2 Модуль Проекты

В данном разделе выполняется создание проектов, которые выполняет компания.

### 3.2.1 Создание проекта

Для создания проекта переходим в меню «Проекты» и нажимаем на кнопку создать проект. После этого у нас появится меню, показанное на рисунке 6, указываем имя проекта и нажимаем «Добавить».

| Введите имя проекта |                       |
|---------------------|-----------------------|
| Имя проекта *       | - 11881               |
| Отменить Добавить   | те или созлайте про   |
|                     | . Ле или создаите про |

Рисунок 6. Создание проекта

После создания проекта автоматически создаётся структура проекта, которая

включает в себя разделы для работы, как показано на рисунке 7.

#### Рисунок 7. Основные разделы проекта

|              |                                                                                                    |                                                                                                    |                                                                                                    |                                                                                                   |                                                                                                   | 🕂 Ошибки <sup>1505</sup> Q | 2. | Николай Денисов |
|--------------|----------------------------------------------------------------------------------------------------|----------------------------------------------------------------------------------------------------|----------------------------------------------------------------------------------------------------|---------------------------------------------------------------------------------------------------|---------------------------------------------------------------------------------------------------|----------------------------|----|-----------------|
| ≣<br>• • • • | Ваулки отдела продаж<br>Входящие<br>В работе<br>Тоdо<br>Документы<br>Диск<br>Архив<br>Совещания<br>Лента<br>Корзина | Закупи<br>Вид деятельност<br>Владелец проект<br>Код<br>Участники<br>Имя объекта<br>Сортировка<br>Архив<br>Чат<br>Диск<br>Ветви дерет<br>НАЗАД | KU ОТДЕЛА ПРОДАЖ<br>и –<br>а Николай Денисов<br>zakupki-otdela-prodazh<br>–<br>Закупки отдела продаж<br>–<br>«<br>а | Документы<br>Лента<br>В работе<br>Входящие<br>Совещания<br>Тоdо<br>Корзина<br>Наблюдател<br>Текст | <ul> <li></li> <li></li> <li></li> <li></li> <li></li> <li></li> <li>Добавить описание</li> </ul> |                            |    |                 |
|              |                                                                                                    |                                                                                                    |                                                                                                    |                                                                                                   |                                                                                                   |                            |    |                 |

## 3.3 Модуль Компания

Данный раздел предназначен для создания внутренних процессов в организации, например внутренние проекты, должностные инструкции, политика компании, основные документы.

В нем мы создаем отделы компании и нужные нам разделы. Например, создание отдела продаж, показано на рисунке 8.

| Отдел продаж | Вид деятельнос | п продаж<br>ඎ −     | Документы  |                   |
|--------------|----------------|---------------------|------------|-------------------|
|              | Владелец проен | ста Николай Денисов | Лента      |                   |
|              | Код            | otdel-prodazh       | В работе   |                   |
|              | Участники      | _                   | Входящие   |                   |
|              | Имя объекта    | Отдел продаж        | Совещания  |                   |
|              | Сортировка     | 1776)               | Todo       |                   |
|              | Архив          |                     | Корзина    |                   |
|              | Чат            |                     | Наблюдател | и —               |
|              | Диск           |                     | Текст      | Добавить описание |
|              | Ветви дерева   |                     |            |                   |

## 3.4 Настройки

# 3.4.1 Управление статусами задач

В меню «Настройки» → «Статус» можно задать свои статусы задач или исправить статусы по-умолчанию (рисунок 9).

|                          |                                                              |                                          |                     |             |         |                                                   |        |                           |                    |                  | 🕀 Оц                      | ибки <sup>1923</sup> Q 🔏                                                                  | Николай Денисов     |
|--------------------------|--------------------------------------------------------------|------------------------------------------|---------------------|-------------|---------|---------------------------------------------------|--------|---------------------------|--------------------|------------------|---------------------------|-------------------------------------------------------------------------------------------|---------------------|
| Статус                   | Вид деятельности<br>По умолчанию                             | Название                                 |                     | ДОБАВ       | ить     | 0                                                 |        |                           |                    |                  |                           |                                                                                           |                     |
|                          | Вид деятельности<br>Бизнес                                   | К какой<br>модели<br>относится<br>статус | Вид<br>деятельности | Код объекта | Цвет    | сдвиг<br>дедлайна<br>по<br>умолчанию<br>(в часах) | Канбан | Имя объекта               | Разбудить<br>через | Бизнес<br>логика | Тип статуса               | Описание объекта                                                                          | Действия            |
| Вид деятельности         | Вид деятельности<br>Бухгалтерия                              |                                          | нет                 | open        | #e74c3c | (a recent)                                        | true   | Открыто                   |                    |                  | Открыт                    | Начните<br>работать по<br>задаче и<br>поставьте статус<br>"В работе"                      | ИЗМЕНИТЬ<br>УДАЛИТЬ |
| Тип задачи               | Вид деятельности<br>ИТ<br>инфраструктура                     |                                          | нет                 | in_progress | #1877f2 |                                                   | true   | В работе                  |                    |                  | В работе                  | Завершите<br>работу по задаче<br>и поставьте<br>статус<br>"Подтверждение<br>закрытия" или | ИЗМЕНИТЬ<br>УДАЛИТЬ |
| Пользователи и структура | Вид деятельности<br>Маркетинг                                |                                          | нет                 | in_review   | #fc7938 |                                                   | true   | Подтверждение<br>закрытия |                    |                  | Подтверждение<br>закрытия | "Закрыто"<br>Постановщик<br>должен<br>проверить<br>задачу и<br>перевести в                | ИЗМЕНИТЬ<br>УДАЛИТЬ |
| Контроль работы          | вид деятельности<br>Поддержка<br>Вид деятельности<br>Продажи |                                          | нет                 | pause       | #e74c3c |                                                   |        | Пауза                     |                    |                  | Открыт                    | статус "Закрыто"<br>Продолжите<br>работу над<br>задачей и<br>поставьте статус             | ИЗМЕНИТЬ<br>УДАЛИТЬ |
|                          | Вид деятельности<br>Производство                             |                                          | нет                 | fail        | #333f4f |                                                   | true   | Отмена                    |                    |                  | Закрыто                   | ъ работе"<br>Работа по<br>задаче отменена                                                 | ИЗМЕНИТЬ<br>УДАЛИТЬ |
|                          | Вид деятельности<br>Хозяйственная<br>часть                   |                                          | нет                 | closed      | #333f4f |                                                   | true   | Закрыто                   |                    |                  | Закрыто                   | Работа по<br>задаче окончена                                                              | ИЗМЕНИТЬ<br>УДАЛИТЬ |

## 3.4.2 Настройка видов деятельности

В меню «Настройки» → «Вид деятельности» можно задать свои виды деятельности (рисунок 10).

Рисунок 10. Настройка видов деятельности

|                          |                   |                     |                        |       | 🛨 Ошибки 1925 🔍 🌯 Николай Денисов |
|--------------------------|-------------------|---------------------|------------------------|-------|-----------------------------------|
| Статус                   | Название До       | БАВИТЬ              |                        |       |                                   |
|                          | Код объекта       | Имя объекта         | Префикс для кода задач | Текст | Действия                          |
| Вид деятельности         | business          | Бизнес              | MNG                    |       | ИЗМЕНИТЬ УДАЛИТЬ                  |
|                          | finance           | Бухгалтерия         | BUH                    |       | ИЗМЕНИТЬ УДАЛИТЬ                  |
| _                        | it_infrastructure | ИТ инфраструктура   | IT                     |       | ИЗМЕНИТЬ УДАЛИТЬ                  |
| тип задачи               | marketing         | Маркетинг           | MRK                    |       | ИЗМЕНИТЬ УДАЛИТЬ                  |
|                          | support           | Поддержка           | SUP                    |       | ИЗМЕНИТЬ УДАЛИТЬ                  |
| Пользователи и структура | sales             | Продажи             | SLS                    |       | ИЗМЕНИТЬ УДАЛИТЬ                  |
|                          | production        | Производство        | DEV                    |       | ИЗМЕНИТЬ УДАЛИТЬ                  |
| Контроль работы          | household_part    | Хозяйственная часть | OFC                    |       | ИЗМЕНИТЬ УДАЛИТЬ                  |
|                          |                   |                     |                        |       |                                   |

## 3.4.3 Настройка типов задач

В меню «Настройки» → «Тип задач» можно задать свои типы задач (рисунок 11).

## Рисунок 11. Настройка типов задач

|                          |                                         |                 |               |                  |          |         | 🕂 Ошибки <sup>1933</sup> Q | 🦉 Николай Денисов |
|--------------------------|-----------------------------------------|-----------------|---------------|------------------|----------|---------|----------------------------|-------------------|
| Статус                   | Вид деятельности<br>По умолчанию        | Название        |               | ОБАВИТЬ          |          |         |                            |                   |
|                          | Вид деятельности                        | Вид деятельност | и Имя объекта | Сортировка Текст | Дейст    | вия     |                            |                   |
| Вид деятельности         | Бизнес                                  | нет             | Действие      | 0                | ИЗМЕНИТЬ | удалить |                            |                   |
|                          | Вид деятельности<br>Бухгалтерия         | нет             | Обсудить      | 10               | ИЗМЕНИТЬ | удалить |                            |                   |
|                          | Bun nactanuloctu                        | нет             | Встреча       | 20               | ИЗМЕНИТЬ | удалить |                            |                   |
| Тип задачи               | ИТ инфраструктура                       | нет             | Звонок        | 30               | ИЗМЕНИТЬ | удалить |                            |                   |
|                          | Вид деятельности<br>Маркетинг           | нет             | Письмо        | 40               | ИЗМЕНИТЬ | удалить |                            |                   |
| Пользователи и структура | Вид деятельности                        |                 |               |                  |          |         |                            |                   |
|                          | Поддержка                               |                 |               |                  |          |         |                            |                   |
| Контроль работы          | Вид деятельности<br>Продажи             |                 |               |                  |          |         |                            |                   |
|                          | Вид деятельности<br>Производство        |                 |               |                  |          |         |                            |                   |
|                          | Вид деятельности<br>Хозяйственная часть |                 |               |                  |          |         |                            |                   |

## 3.4.3 Создание структуры организации и пользователей

В данном подменю мы добавляем структуру организации, должности сотрудников, компании и всех сотрудников.

Рисунок 12. Меню структуры организации

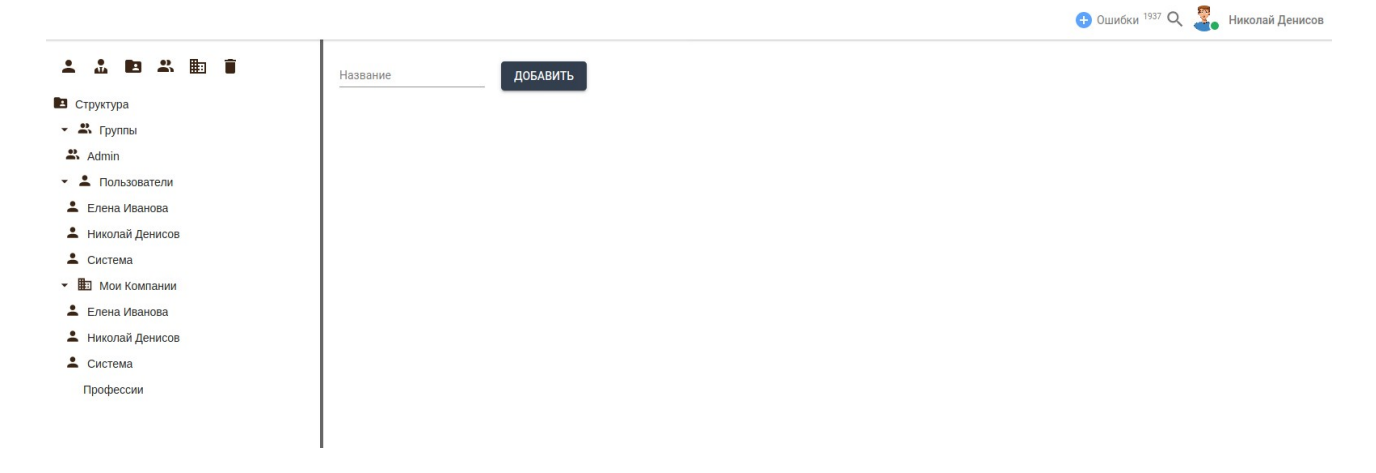

## 3.4.3.1 Создание новой должности

В подменю выбираем иконку «Должность» и нажимаем на неё, в результате получаем окно создания новой должности, рисунок 13.

# Рисунок 13. Создание новой должности

|                   |                       | 🔁 Ошибки <sup>1937</sup> 🔍 꿓 Николай Денисов |
|-------------------|-----------------------|----------------------------------------------|
| * * • * • •       | Название ДОБАВИТЬ     |                                              |
| Структура         |                       |                                              |
| 🝷 🚢 Группы        |                       |                                              |
| 😩 Admin           |                       |                                              |
| • 💄 Пользователи  |                       |                                              |
| 👻 🎚 Мои Компании  |                       |                                              |
| 💄 Елена Иванова   |                       |                                              |
| 💄 Николай Денисов |                       |                                              |
| 💄 Система         |                       |                                              |
| Профессии         |                       |                                              |
|                   | Введите имя должности |                                              |
|                   |                       |                                              |
|                   | Имя должности *       |                                              |
|                   |                       |                                              |
|                   | Отменить Добавить     |                                              |
|                   |                       |                                              |
|                   |                       |                                              |
|                   |                       |                                              |
|                   |                       |                                              |
|                   |                       |                                              |

Например, менеджер по продажам. Как показано на рисунке 14

# Рисунок 14. Итог создания новой должности

| 🖍 Менеджер          | о по продажам           |                             |                   |
|---------------------|-------------------------|-----------------------------|-------------------|
| Вид деятельности    | Продажи                 | Входит в отдел              | _                 |
| Код объекта         | menedzher-po-prodazham. | Занимает должность          | _                 |
| Выполняет задачи    | _                       | Входит в Группы             | _                 |
| Профессия           | -                       | Наблюдает задачи            | _                 |
| Должностная инструк | ция —                   | Непосредственный руководите | ль —              |
| Имя роли            | Менеджер по продажам    | Текст                       | Добавить описание |

Далее выбираем сотрудника, который занимает должность, как показано на рисунке 15.

| Вид деятельности      | Продажи                 | Входит в отдел             | _                         |
|-----------------------|-------------------------|----------------------------|---------------------------|
| Код объекта           | menedzher-po-prodazham. | Занимает должность         |                           |
| Выполняет задачи      | -                       | Входит в Группы            | -                         |
| Профессия             | -                       | Наблюдает задачи           | Елена Иванова Физ. лица   |
| Должностная инструкци | a —                     | Непосредственный руководит | Николай Денисов Физ. лица |
| Имя роли              | Менеджер по продажам    | Текст                      | Система Физ. лица         |

# 3.4.4 Создание новой компании

Для того чтобы создать свою компанию в CRM, переходим «Мои компании» и нажимаем на значок «Компания».

## Рисунок 16. Создание новой компании

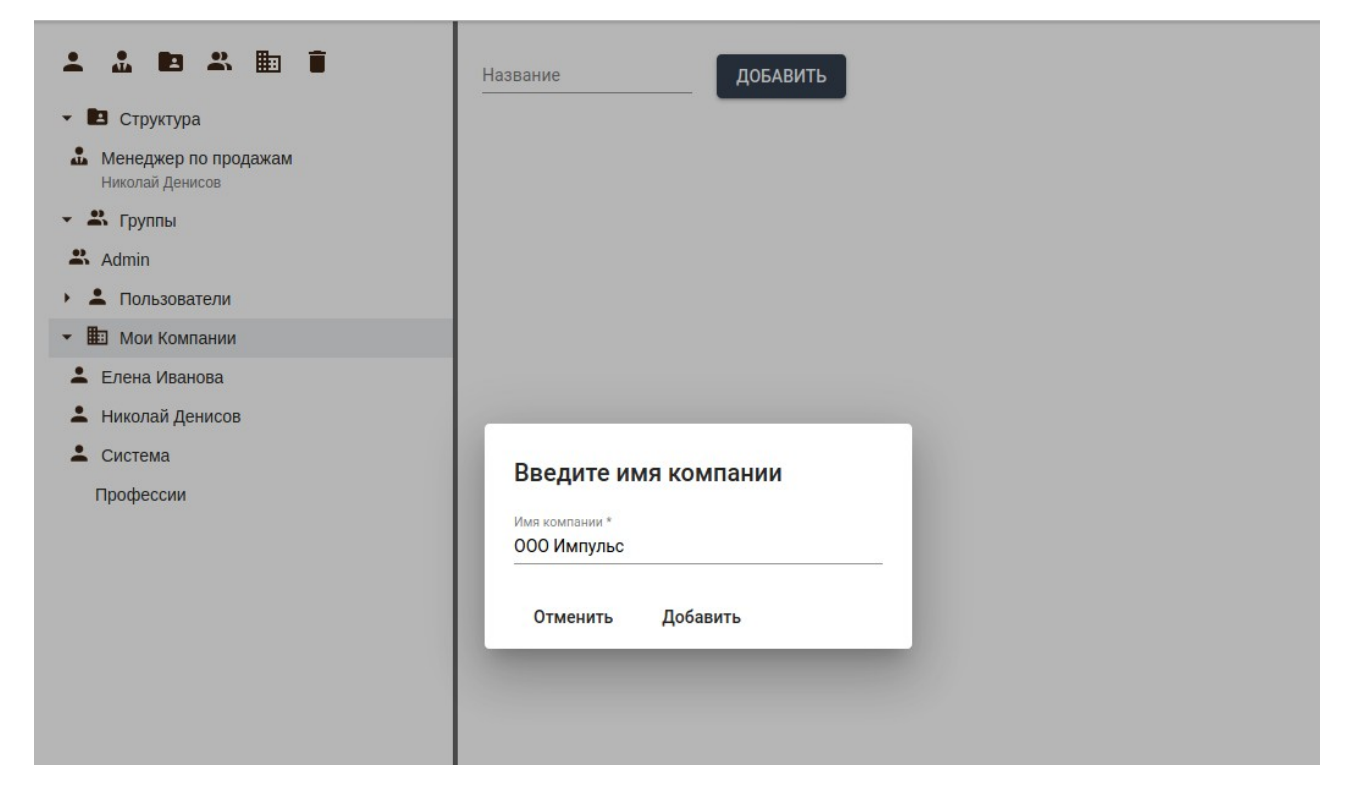

После созданий новой компании мы можем добавить описание к нашей компании.

#### 3.5 Чат

Позволяет вести переписку внутри компании, не используя сторонние сервисы.

Сотрудники могут общаться как другом с другом, так и вести обсуждения в группах. Пример чата

| <b>Q</b><br>Люди, группы, сообщения | Общий чат<br>1 участник |           |              |          |   |   | C   |
|-------------------------------------|-------------------------|-----------|--------------|----------|---|---|-----|
| 🗹 Новый чат                         | Чат группы              | Совещания | Итоги работы | +        |   |   |     |
| Контакты                            |                         | •         |              | <u>.</u> |   |   |     |
| Чат проекта Отдел продаж            |                         |           |              |          |   |   |     |
| чат проекта Закупки отдела продаж   |                         |           |              |          |   |   |     |
| Общий чат                           |                         |           |              |          |   |   |     |
| Сообщения                           |                         |           |              |          |   |   |     |
|                                     |                         |           |              |          |   |   |     |
|                                     |                         |           |              |          |   |   |     |
|                                     |                         |           |              |          |   |   |     |
|                                     |                         |           |              |          |   |   |     |
|                                     |                         |           |              |          |   |   |     |
|                                     |                         |           |              |          |   |   |     |
|                                     |                         |           |              |          |   |   |     |
|                                     |                         |           |              |          |   |   |     |
|                                     | 😳 Введите               | сообщение |              |          | > | Đ | ••• |
|                                     |                         |           |              |          |   |   |     |

## 3.6 Модуль Диск

Для хранения внутренних файлов и документов CRM предоставляет собственное хранилище, внутри которого можно создавать, удалять, редактировать документы. Также каждый сотрудник может подключить данное хранилище к своему рабочему место и работать с документами на своём компьютере.

| $\epsilon \rightarrow \checkmark \land RDisk >$ |                         |          | C | Поиск |  |
|-------------------------------------------------|-------------------------|----------|---|-------|--|
| Избранное                                       | Название                | Действия |   |       |  |
| RDisk                                           | 🖿 obj                   |          |   |       |  |
| Новая папка                                     | 🖿 Закупки отдела продаж |          |   |       |  |
| Закупки отдела продаж                           | 🖿 Новая папка           |          |   |       |  |
| Отдел продаж                                    | 🖿 Отдел продаж          |          |   |       |  |
| obj                                             |                         |          |   |       |  |
|                                                 |                         |          |   |       |  |
|                                                 |                         |          |   |       |  |
|                                                 |                         |          |   |       |  |
|                                                 |                         |          |   |       |  |
|                                                 |                         |          |   |       |  |
|                                                 |                         |          |   |       |  |
|                                                 |                         |          |   |       |  |
|                                                 |                         |          |   |       |  |
|                                                 |                         |          |   |       |  |
|                                                 |                         |          |   |       |  |

#### Рисунок 18. Хранение документов и файлов организации

#### 3.6.1 Подключение диска к рабочему месту.

Для подключения необходимо выполнить инструкцию, показанную на рисунке 19.

Рисунок 19. Подключение диска Windows

Настройка подключения диска

Для подключения необходимо знать

Aдрес WebDAV-сервера: https://crm.denisov.fake/webdav/

Логин и пароль, используемые для подключения — это логин и пароль от Вашего аккаунта CRM.

#### Иструкция для Windows

,

- 1. Нажмите комбинацию клавиш "Win" + "R"
- 2. В появившемся окошке введите: cmd и нажмите "Enter" или кнопку ОК
- 3. Далее в появившееся окно скопируйте:

cmdkey /generic:https://crm.denisov.fake/webdav/ /USER:test@carbonsoft.ru & net use r:

- https://crm.denisov.fake/webdav/ /USER:test@carbonsoft.ru /PERSISTENT:YESи нажмите "Enter"
- 4. Введите пароль от Вашего аккаунта (высылался на почту) и нажмите Enter
- 5. Откройте проводник. Папка с диском появится в разделе "Этот компьютер" диск "R".

Для увеличения максимального размера файла в Windows необходимо создать и выполнить файл webdav.reg со следующим содержимым:

Windows Registry Editor Version 5.00

[HKEY\_LOCAL\_MACHINESYSTEMCurrentControlSetServicesWebClientParameters] "File5izeLimitInBytes"=dword:40000000

Инструкция для macOS

ок